## DCI Employer Portal Guide

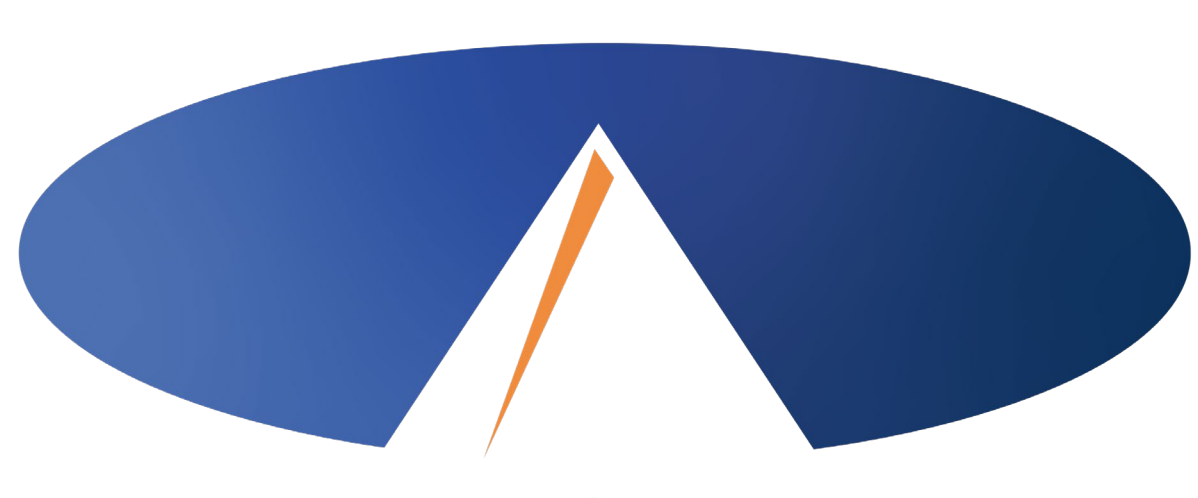

Presented By: Acumen Fiscal Agent

### **Acumen Fiscal Agent**

Innovation • Opportunity • Freedom

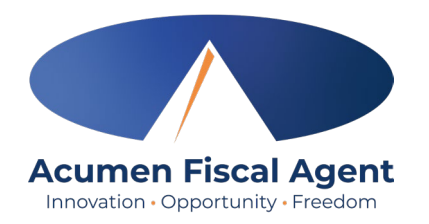

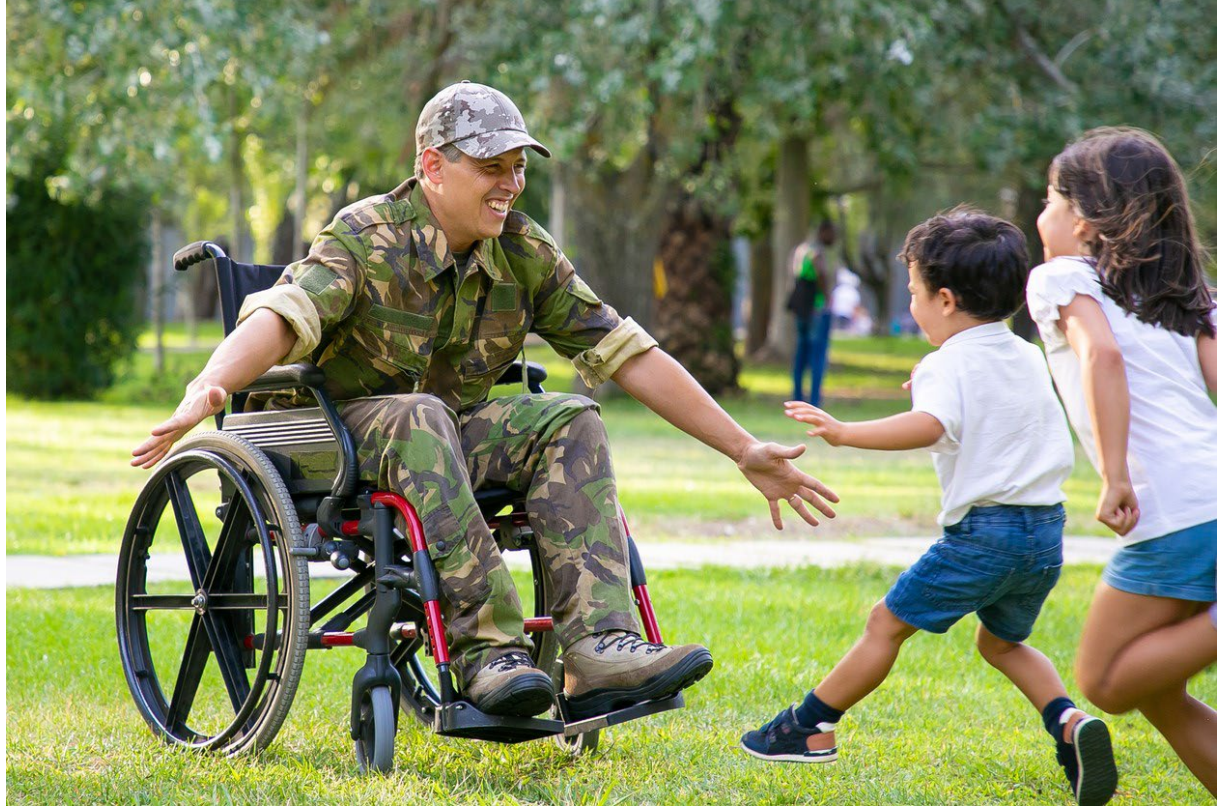

#### **OUR MISSION**

Acumen Fiscal Agent facilitates freedom, choice and opportunity through innovative fiscal agent solutions.

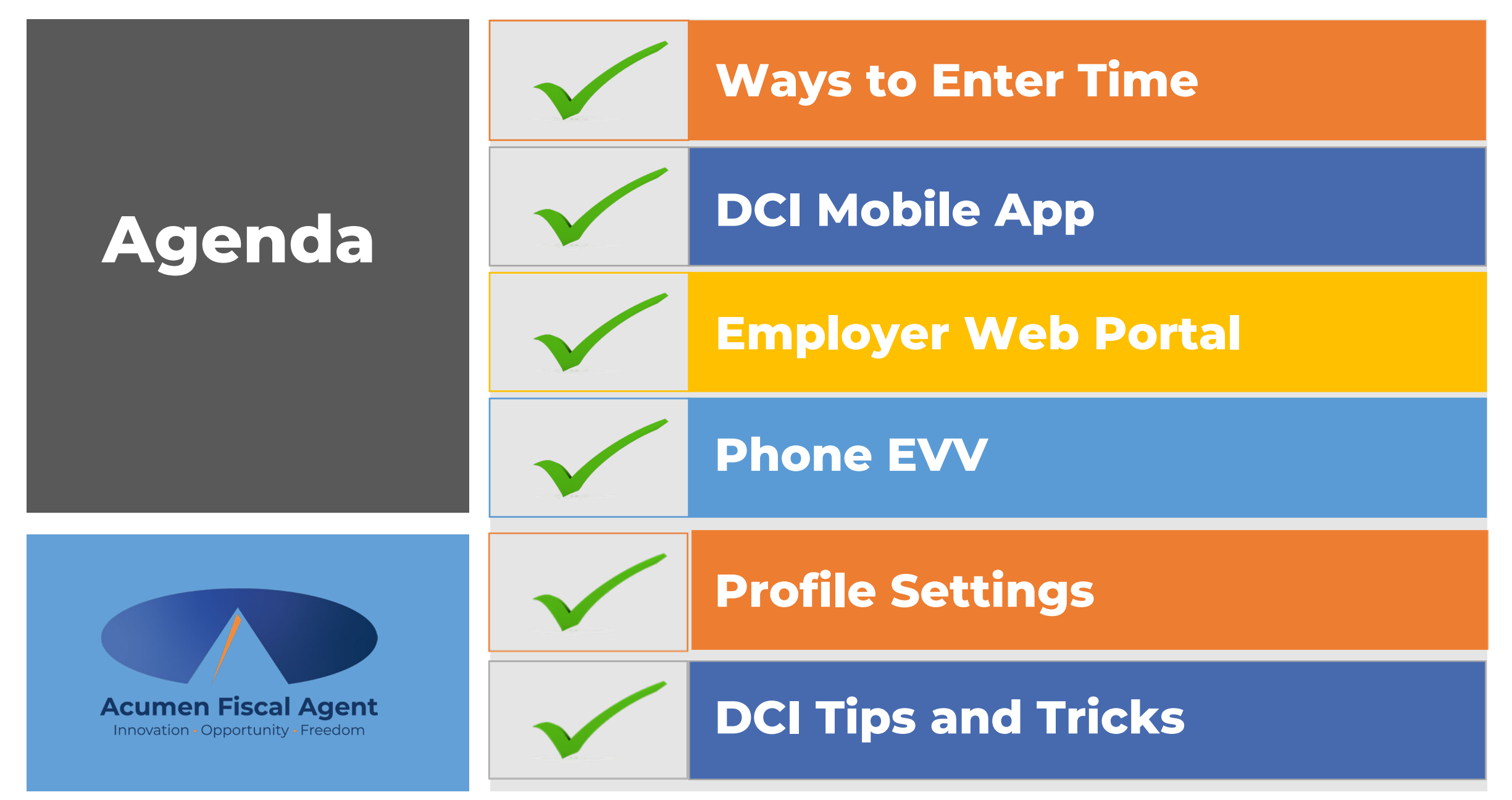

Proprietary: For Acumen & Customer Use Only

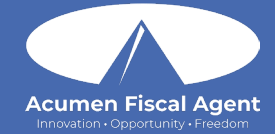

## Ways to Enter Time

#### Ways to Enter Time Only use one per shift (each clock in/out)

OR

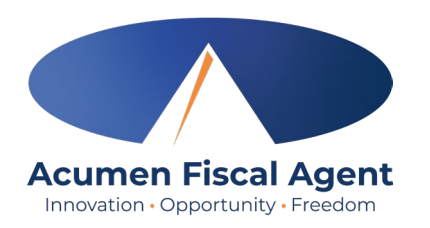

#### Mobile App

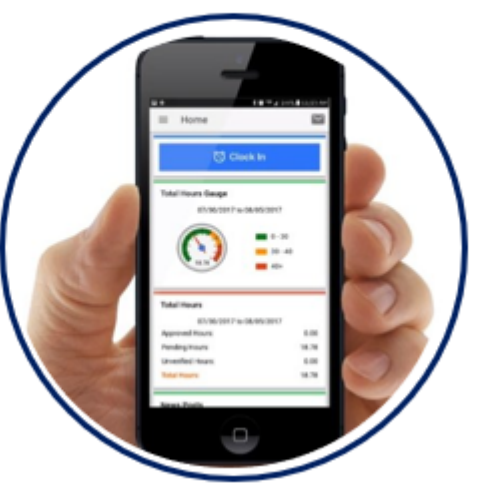

- \*Preferred Method
- Real Time Entry **EVV compliant**
- Quick & Easy
- <u>Mobile App Guide</u>

#### Phone EVV

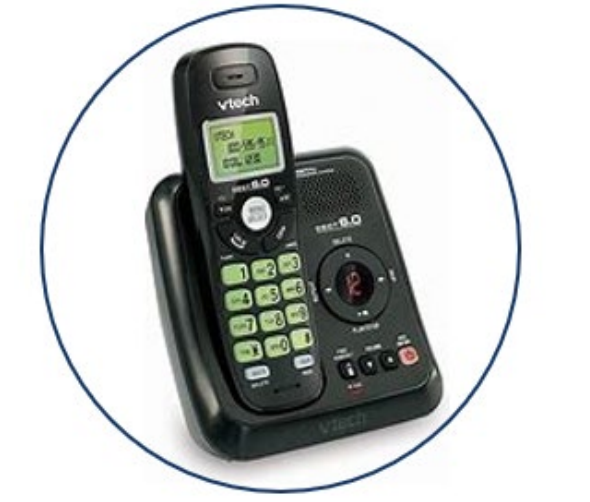

- Landline
- Real Time Entry **EVV compliant**
- Historical Entry Non-EVV compliant
- Option when access to a mobile device or computer is limited

Proprietary: For Acumen and Customer Use Only

#### Web Portal

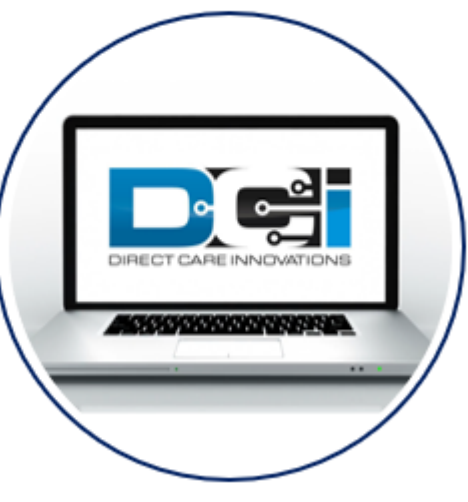

- Only used for service interruptions
- Time Management

OR

- <u>Historical Entry</u> & Corrections Non-EVV compliant
- Manual Time Approval
- Profile Settings
- \*Includes Mobile Web Portal Mobilefriendly web portal version accessed via smartphone or tablet

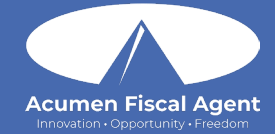

# **DCI Mobile App**

# **Mobile App Basics**

- The DCI Mobile App is used for real-time entries
- Preferred, EVV-compliant method
- Can be downloaded on a mobile device or tablet
- Use for clocking in & out
- Quick & easy
- View all entries including status &
   details
   Proprietary: For Acumen and Customer Use Only

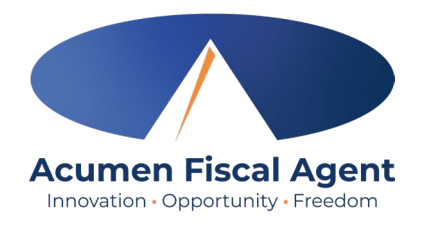

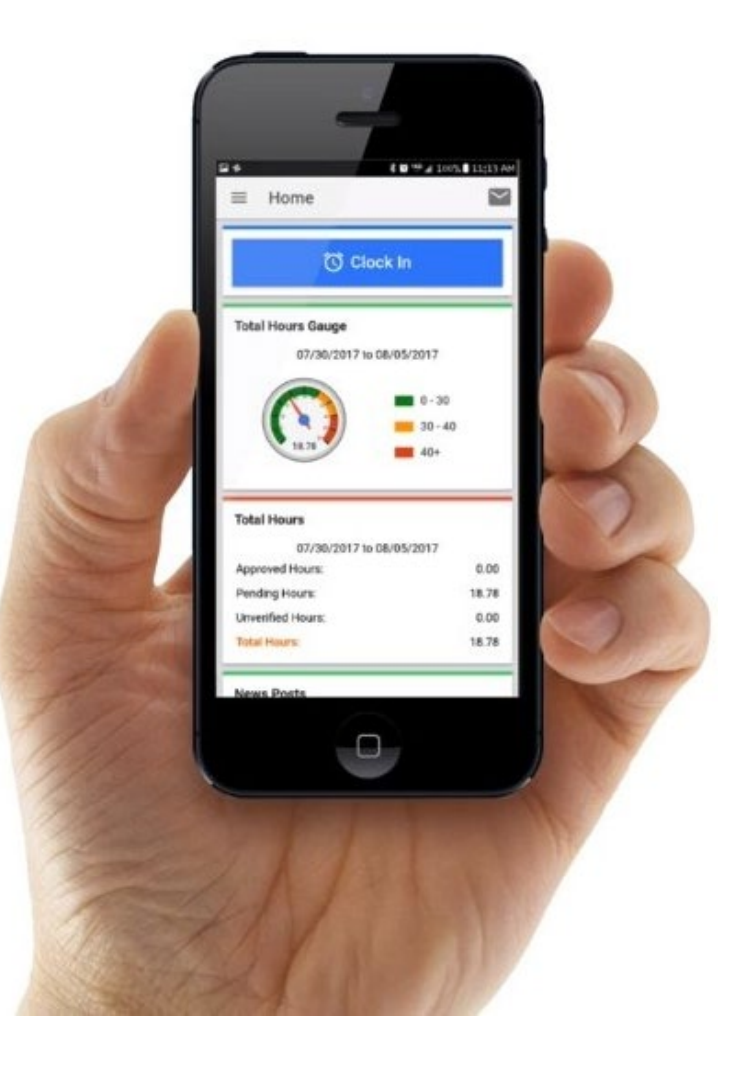

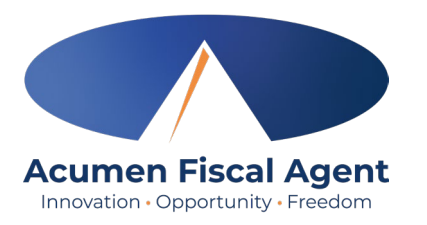

### **Overview Mobile App Clock In**

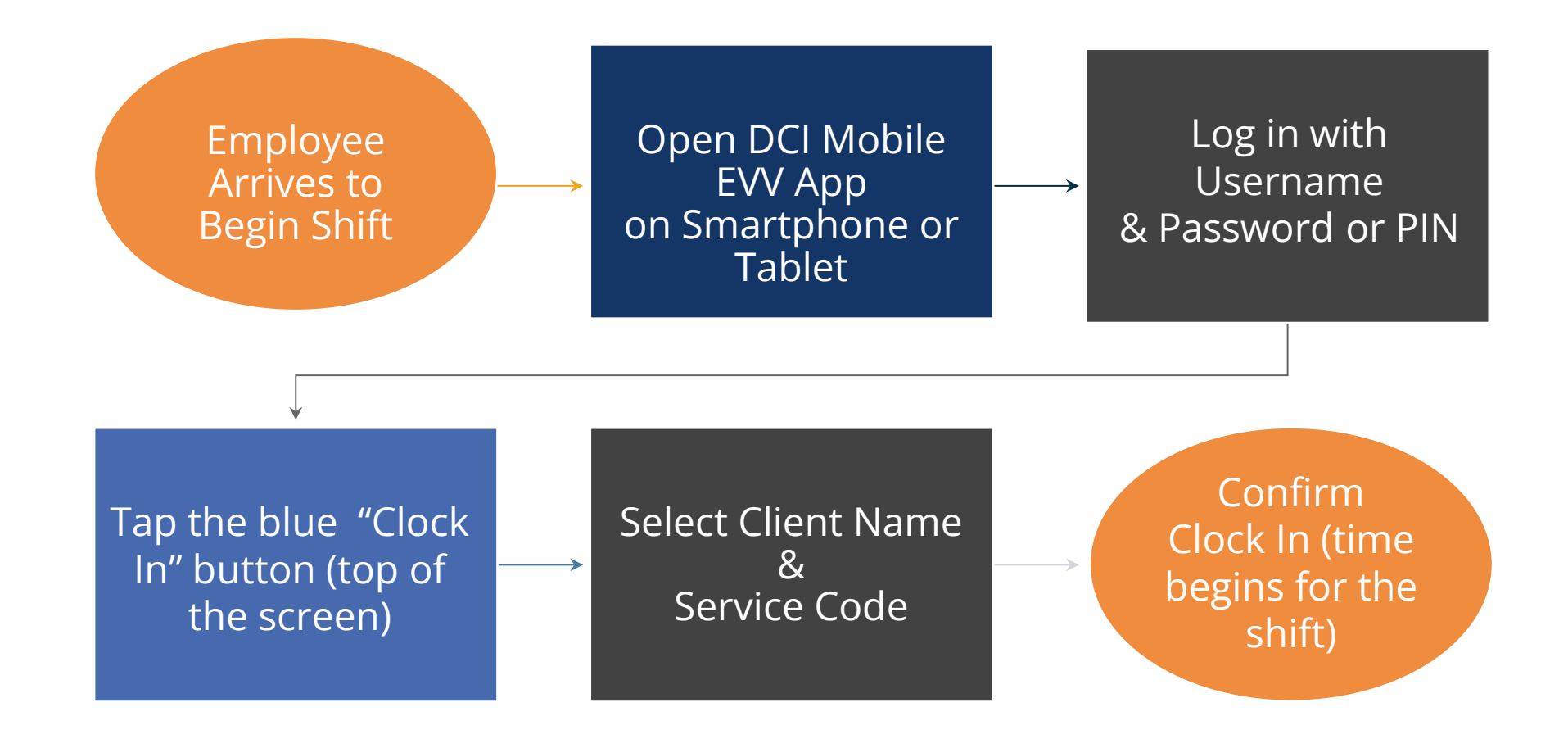

Proprietary: For Acumen and Customer Use Only

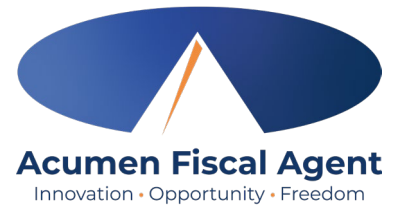

### **Overview Mobile App Clock Out**

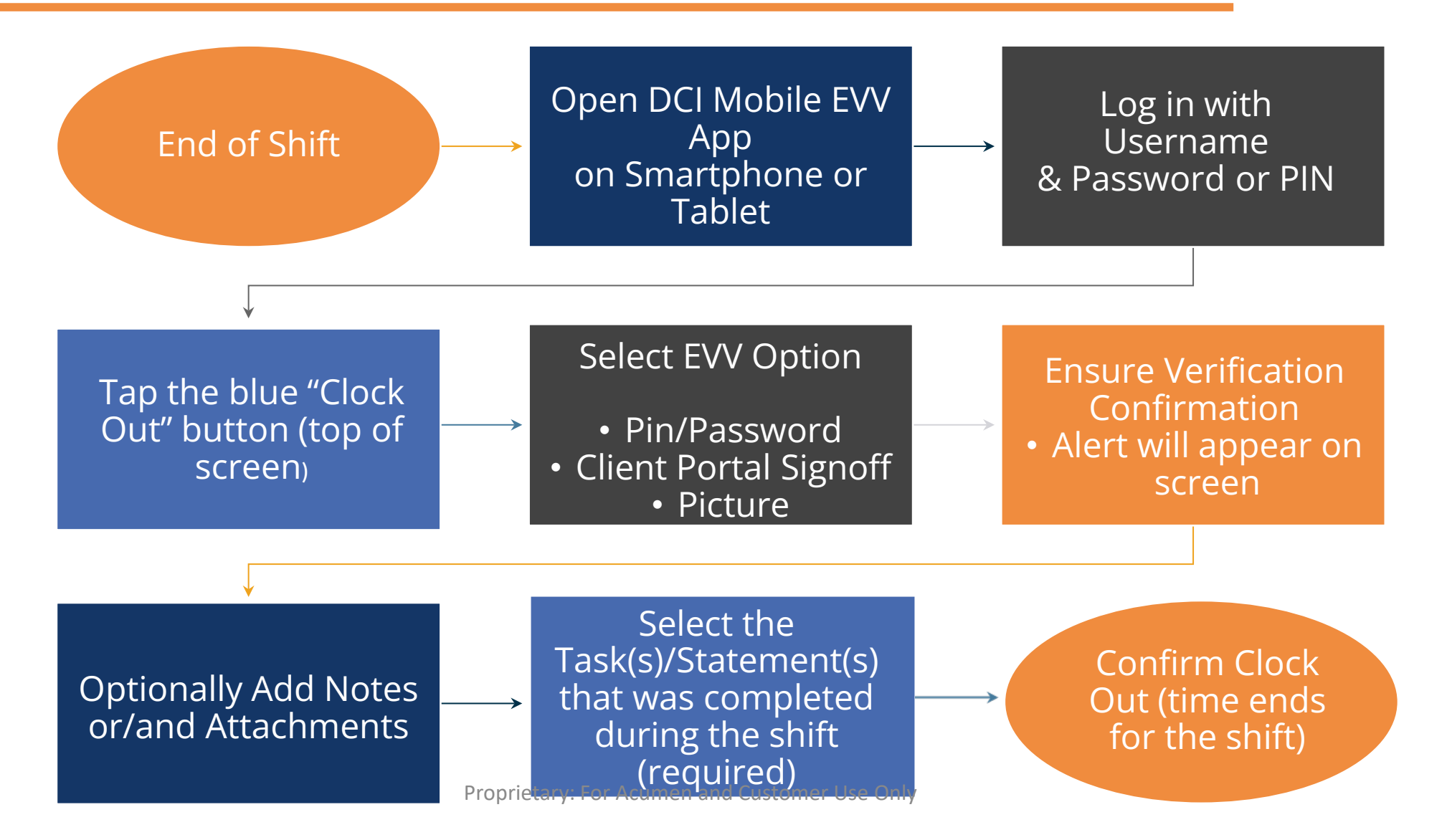

## **Facial Recognition Setup**

- 1. Take a picture of the client (participant). Photos must comply with the requirements below:
  - Participant is the only individual in the photo
  - Participant is facing the camera directly with a full face in view
  - Participant is not wearing sunglasses, hat, or any other accessory that alters the Participant's appearance.
  - Photos are taken with a solid color background
  - Photo size is 2MB or less
  - JPG format
- 2. Email the picture to Acumen Customer Service at <u>customerservice@acumen2.net</u>
  - **\*Please note!** A valid email must be on file for the employer/client (participant) to set up facial recognition. The photo must be sent from the email on file.
  - Type "Photo Facial Recognition Setup" in the email subject line
  - Enter the client's name, state, and program (ADSS) in the body of the email
  - Acumen will send notification when setup is complete
    - ✓ Your employee will now be able to use Picture as an EVV option at clock out when using the mobile app

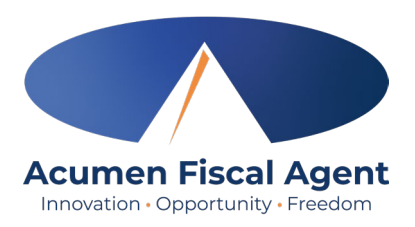

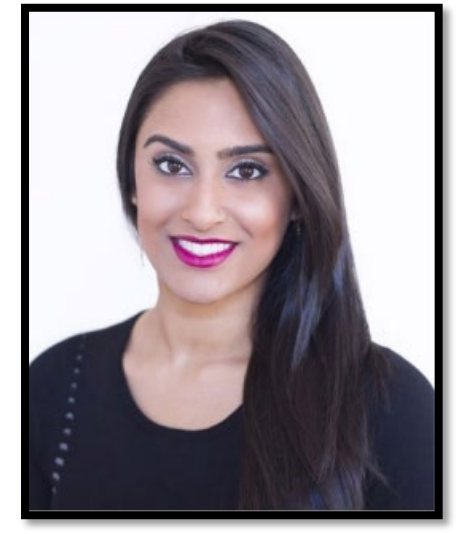

How does facial recognition work? Facial recognition is the process of identifying or verifying a person's identity by comparing their face to a collection of pictures of them. It "learns" over time and becomes more accurate with each submission. Acumen will collect, but not share photos. Photos are stored in a secure business cloud and are only used by our facial recognition technology to verify that the client was present for the employee's visit.

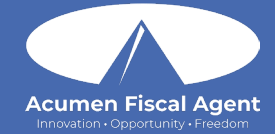

## **Phone EVV**

### **Phone EVV Basics**

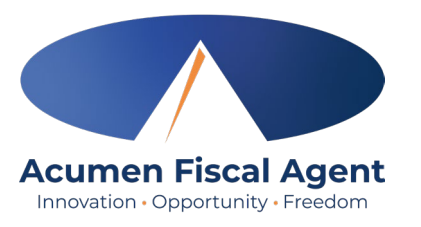

- Employer Confirm the <u>landline</u> phone number on file with Acumen is for the client
  - ✓ Employees must call from a recognized number only

\***Please note!** If calling from a number not associated with the client, the employee will receive an error message.

- Employee Will be asked to validate the following information:
  - ✓ Last four digits of their social security number
  - ✓ PIN (their employee pin)
  - ✓ MMDD of their birthday
  - ✓ Client Name & Service Code for the shift
- Client or Employer Need client PIN for historical (non-EVV-compliant) phone
   entries
  - $\checkmark~$  Client PIN is on the Employer Good To Go letter

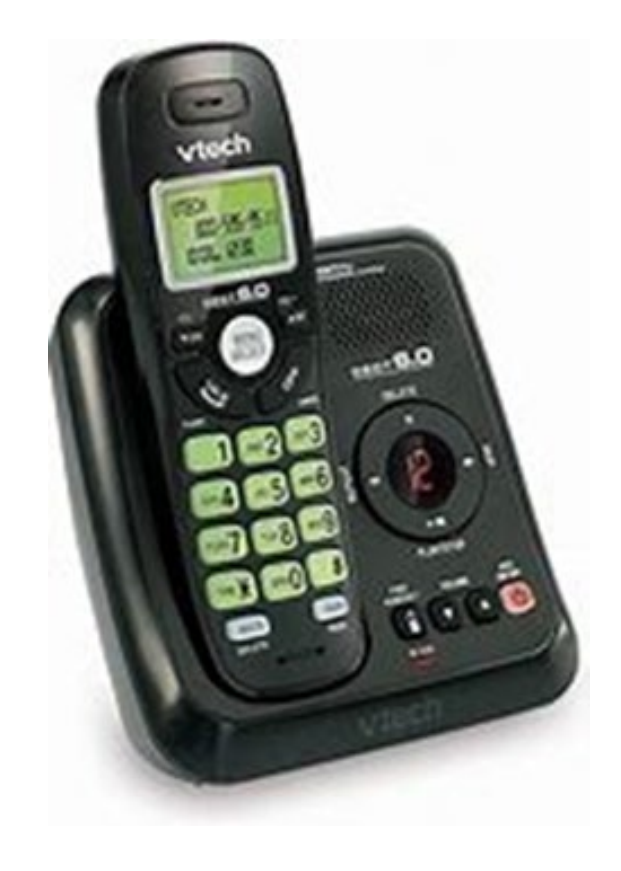

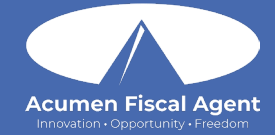

# Employer Web Portal

## **Accessing the DCI Web Portal**

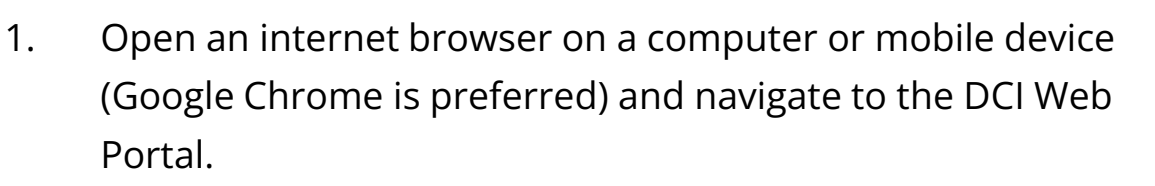

- 1. All states **except** WI, NC Cap (including KS Helpers): <u>acumen.dcisoftware.com</u>
- 2. WI, NC Cap **Only**: <u>outreach.dcisoftware.com</u>
- 2. Use the language drop-down in the top right corner to select the preferred language
  - The page will now display in the new language each time you log in
  - This feature is only available for employees
- 3. Enter **username** and **password** 
  - Credentials provided by Acumen
- 4. Utilize the "Forgot your password?" link if needed
- 5. Click the blue **Sign In** button

acumen.dcisoftware.com outreach.dcisoftware.com English Sign In عربى English 中文 Username Русский Password Soomaali word? Forgot you Remember me Español 5 Tiếng Việt Sign In Or Create a profile

Acumen Fiscal Agent

\*Please note: Contact Acumen with login issues

### **Home Tab Details**

Acumen Fiscal Agent

- 1. Select **Home** on the main menu
- Enter an employee name and click the blue Search button to view the information below by week. Use the black arrows to toggle between weeks:
  - ✓ Overtime Gauge
  - ✓ Total Hours breakdown
- 3. Client Total Hours Per Week Widget
  - Enter the client name and click the blue Search
     button to view the total hours worked for the client by
     week
- 4. Authorizations (Budget) Widget
  - Enter the client name and click the blue Search button to view details of all active authorizations (budgets) detailed on next slide
- 5. Profile Settings

#### The **Dashboard** is the landing page

|                       | 1                                       |                                      |
|-----------------------|-----------------------------------------|--------------------------------------|
| Acumen Powered by DCI | OME EMPLOYER                            | Help 🛛 steph.employ                  |
| DASHBOARD             | Home / Dashboard                        |                                      |
| ENTRIES               | Type Employee Name Search Reset         | Add Entry                            |
| ACCOUNTS              | Stands Employee                         |                                      |
| SCHEDULES             | steph Employe 407/18/2021 16 07/24/2021 |                                      |
| AVAILABILITY          | Overtime Gauge 07/18/2021 To 07/24/2021 | Total Hours 07/18/2021 To 07/24/2021 |
|                       | 0 To 30 30 To 40 40+                    | Approved: 0.00                       |
|                       | No entry in <u>current</u> week         | Pending Hours: 0.00                  |
|                       |                                         | Unverified Hours: 0.00               |
|                       |                                         | Total Hours: 0.00                    |
|                       |                                         |                                      |
|                       | Client Total H                          | Hours Per Week                       |
|                       | Type Client Name <b>3</b> Search        | Reset                                |
|                       | Autho                                   | prizations                           |
|                       | Type Client Name                        | Reset                                |

## Manage Pending Entries

- 1. Click **Employer** on the main menu
- 2. Select **Pending Entries** on the submenu
  - ✓ The number of pending entries displays in parenthesis on the submenu
- 3. Any punch that requires approval is listed here
  - ✓ Review each entry
    - Click on the entry to view all details
  - ✓ Approve or reject
    - Click the A on the entry line to approve
      - Entries must be approved within 60 days of the date of service
      - ✤ After 60 days the approval will be prohibited as it will violate the timely filing business rule
    - > Click the red **R** on the entry line to reject
      - If an entry is rejected, ask the employee to reenter the time correctly in the DCI web portal.

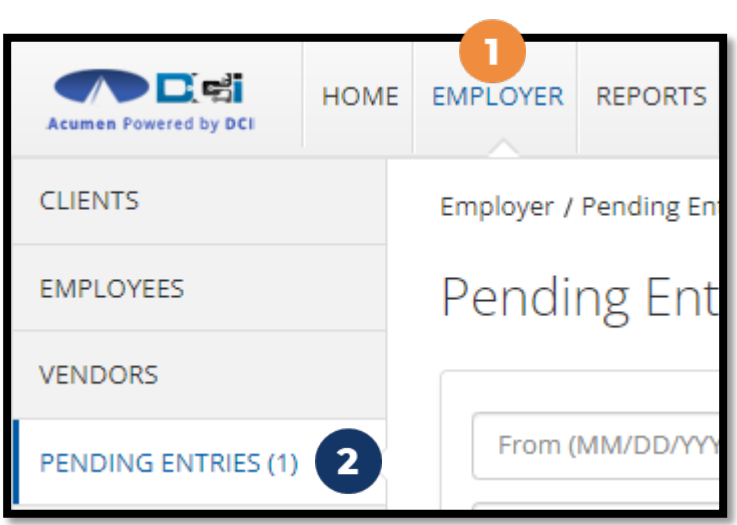

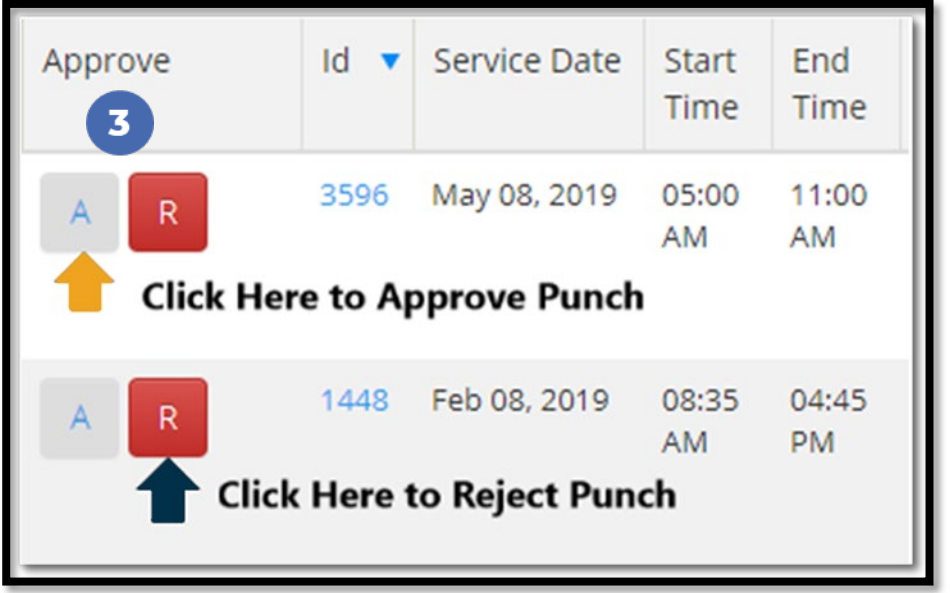

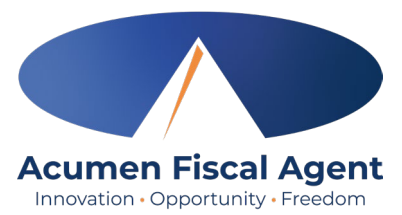

## **Using the Employees Page**

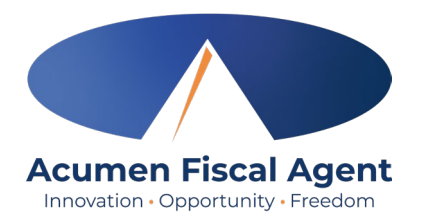

- 1. Click **Employer** on the main menu
- 2. Select the **Employees** tab from the submenu
- 3. Click anywhere on the selected employee's line

| Acumen Powered by DCI | HOME EMPLOYER REPORTS |  |
|-----------------------|-----------------------|--|
| CLIENTS               | Employer > Employees  |  |
| EMPLOYEES 2           | Employees             |  |
| VENDORS               |                       |  |
| PENDING ENTRIES       | Type Employee Name    |  |

| Name              | Employee # | Phone #        | Email                          | Time Zone   | Туре              | Status |
|-------------------|------------|----------------|--------------------------------|-------------|-------------------|--------|
| Steph Employee1 3 | 721        | (222) 222-2222 | stephanies+320@dcisoftware.com | MT (UTC-07) | Hourly Non Exempt | Active |

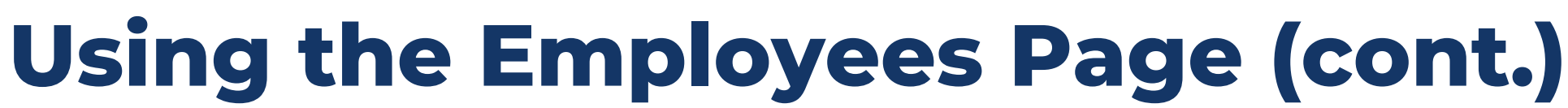

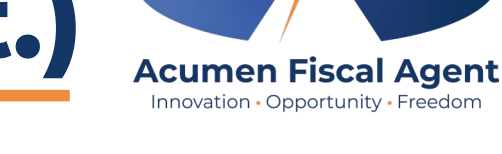

- 4. View the employee details page
- 5. Unlock Employee Profile if needed
- 6. Scroll down to the Entries tab

| Home / Employees / Steph Employee1 |                                              |                    |                                                                                                    |               |               |         |  |
|------------------------------------|----------------------------------------------|--------------------|----------------------------------------------------------------------------------------------------|---------------|---------------|---------|--|
| Employee Det                       | ails - Steph Employe                         | eel 🔮              |                                                                                                    |               |               | Actions |  |
| Basic Demographics                 |                                              |                    | Other Details                                                                                                    |               |               |         |  |
| Address:                           | 100 Happy Jack Lane<br>Aurora, CO 80016-0000 |                    | Average Caregiver<br>Rating:                                                                                                    | 0             |               |         |  |
| GNIS                               | 08-005-204737                                |                    | Domestic Worker:                                                                                                    | No 🕄          |               |         |  |
| Phone:                             | (222) 222-2222                               |                    | Domestic Worker 7 Day                                                                                                    | No 🕄          |               |         |  |
| Email:                             | stephanies+68@dcisoftware.com                |                    | Exemption:                                                                                                    | Sunday 🗊      |               |         |  |
| Username:                          | steph.employee1                              |                    | Domestic Worker<br>Preferred Day of Rest:                                                                                                    |               |               |         |  |
| Time Zone:                         | MT (UTC-07)                                  |                    | Employee Number:                                                                                                    |               |               |         |  |
| Туре:                              | Hourly Non Exempt                            |                    | Weekly Hours Available:       40.00         Holiday Schedule:       Default Holiday Schedule - 1         Cost Center:       Steph Cost Center         Custom Reports List       None         Employment Status:       Active |               |               |         |  |
| SSN:                               | ###-##-#### <u>Show</u>                      |                    |                                                                                                    |               |               |         |  |
| Allow SSN Retrieval:               | No 🛈                                         |                    |                                                                                                    |               |               |         |  |
| Mobile Device Id:                  | D43FFC8A-13A6-4088-ACDC-2FB7DFF              | 59F8E              |                                                                                                    |               |               |         |  |
| Status:                            | Active                                       |                    |                                                                                                    |               |               |         |  |
|                                    |                                              |                    | Authentication Status:                                                                                                    | Locked Unlock | 5             |         |  |
|                                    |                                              |                    | Photo Set:                                                                                                    | No            |               |         |  |
|                                    |                                              |                    | Signature Set:                                                                                                    | No            |               |         |  |
|                                    |                                              |                    | Email confirm:                                                                                                    | Yes           |               |         |  |
| 6                                  |                                              |                    |                                                                                                    |               |               |         |  |
| Entries Accou                      | nts Certifications E                         | VV Locations Notes | s Attachments                                                                                                    | Events        | Custom Fields | History |  |

## Using the Employees Page (cont.)

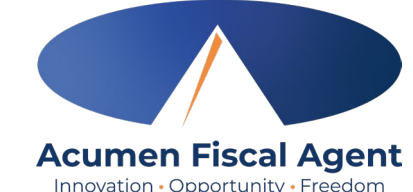

- 7. View the punch entries for the employee
- 8. Ensure all time for the pay period is <u>entered</u> and <u>approved</u> before the submission due date

| Entries | 7            |            |          |                       |         |                        |                      |                       | Show    | Export of 13 records |
|---------|--------------|------------|----------|-----------------------|---------|------------------------|----------------------|-----------------------|---------|----------------------|
| Id      | Service Date | Start Time | End Time | Account Type          | Ref.    | Cost Center            | Client/ Program Name | Service Code          | Amount  | Status 🔺             |
| 1897873 | Jul 12, 2023 |            |          | Client Transportation | 1897872 | Steph Cost Center - 75 | Steph Client1        | Client Transportation | 0.00    | Approved             |
| 1894616 | Jun 07, 2023 | 05:00 AM   | 08:00 AM | Hourly                |         | Steph Cost Center - 75 | Steph Client1        | Hourly Respite        | 0:03:00 | Approved             |
| 1894612 | Jun 04, 2023 | 04:00 PM   | 05:00 PM | Hourly                |         | Steph Cost Center - 75 | Steph Client1        | Hourly Respite        | 0:01:00 | Approved 8           |
| 1894611 | Jun 03, 2023 | 04:00 PM   | 06:00 PM | Hourly                |         | Steph Cost Center - 75 | Steph Client1        | Hourly Respite        | 0:02:00 | Approved             |
| 1897872 | Jul 12, 2023 | 06:22 AM   | 06:25 AM | Hourly                |         | Steph Cost Center - 75 | Steph Client1        | Hourly Respite        | 0:00:03 | Pending              |
| 1894620 | Jun 23, 2023 | 07:18 AM   | 07:19 AM | Hourly                |         | Steph Cost Center - 75 | Steph Client1        | Hourly Respite        | 0:00:01 | Pending              |
| 1894609 | Jun 22, 2023 | 02:55 PM   | 02:56 PM | Hourly                |         | Steph Cost Center - 75 | Steph Client1        | Hourly Respite        | 0:00:01 | Pending              |
| 1894607 | Jun 22, 2023 | 02:51 PM   |          | Hourly                |         | Steph Cost Center - 75 | Steph Client1        | Hourly Respite        | 0.00    | Rejected             |

## **Using Reports**

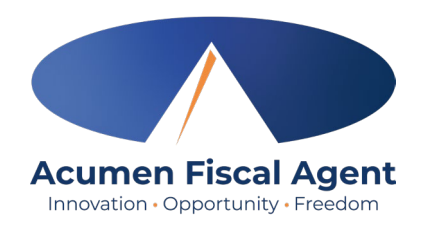

- 1. Select **Reports** on the main menu
- 2. Select a report category from the submenu
  - ✓ COA Reports
    - Punch Entries Report Use the filters to locate specific entries
  - ✓ Authorization (Budget) Reports
    - Authorization Run Rate Report View the budget usage breakdown by client, account type, or service code.
  - ✓ Notes Reports
    - Punch Entry Notes and Canned Statements (Tasks)
       Report Pull service notes and canned statements
       (tasks) entered on punches
  - Summary Report Breakdown of punches and percentages of budget remaining

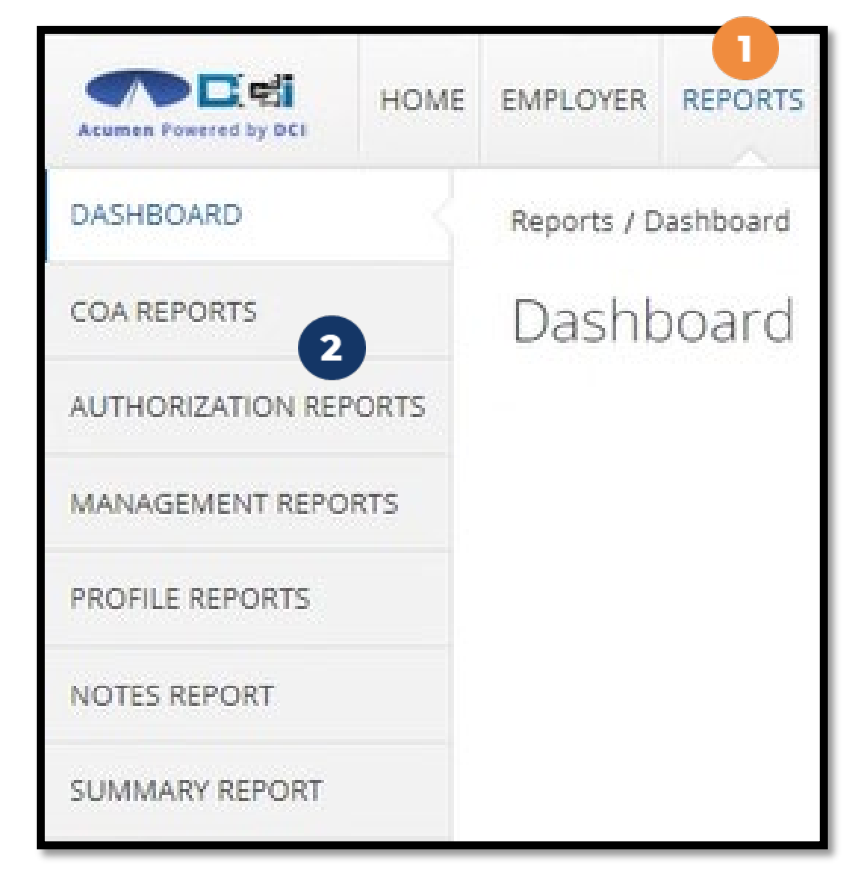

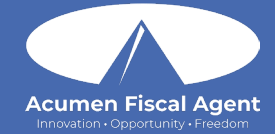

# **Profile Settings**

## **Profile Settings**

#### \*Please note! Profile settings are only available on the full site

DASHBOARD

ENTRIES

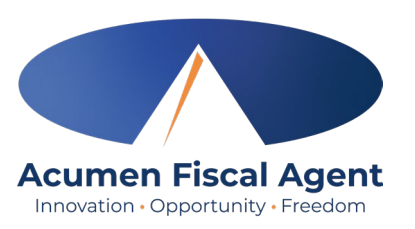

Help ? steph.employ...

C Settings

CLogout

Steph Employee.

2

 $\square$ 

Home / Dashboard

- 1. Click the **username** in the top right corner of the main menu
- 2. Click Settings
- 3. Select a submenu tab to update:
  - Change Password Used for login
  - Change PIN A number that can be used instead of a password when logging into the mobile app. *Required for employees if using Phone EVV.*
  - Change Security Question
  - Change Email A valid and correct email address is required for password recovery
  - Verify Mobile
  - Change Username Used for login

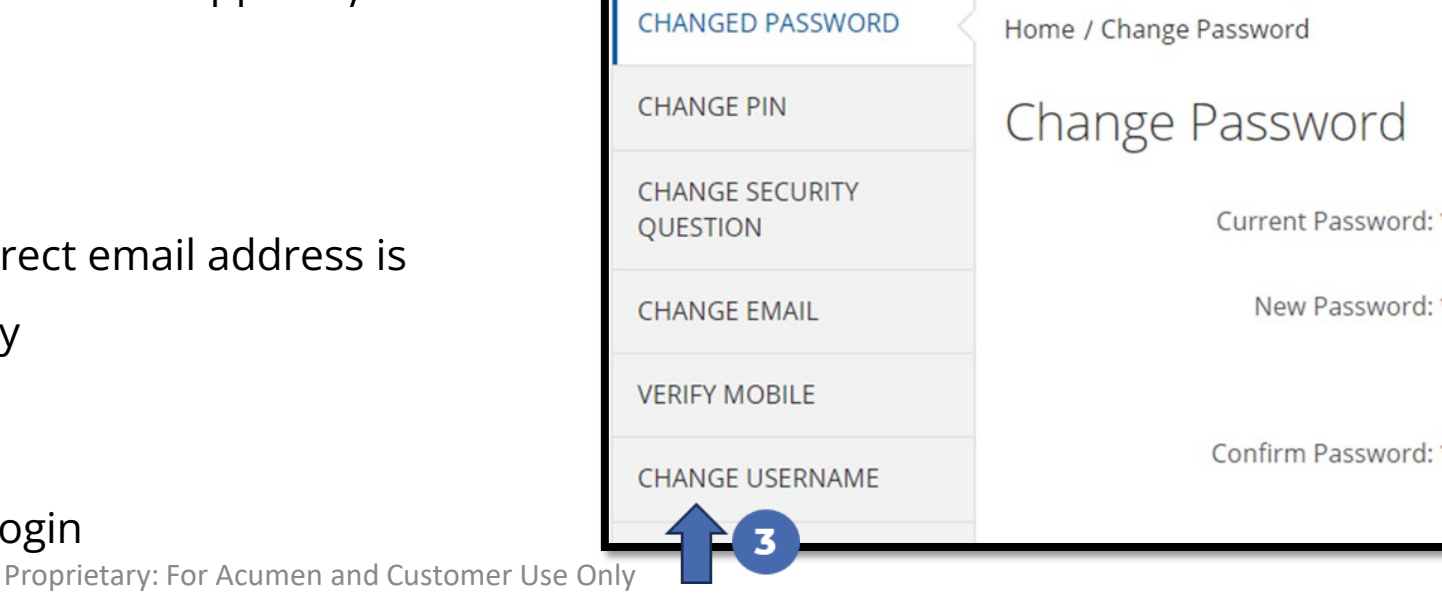

HOME

1,3

## Add / Change PIN

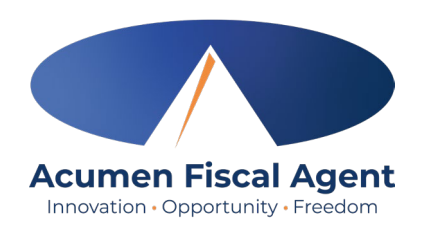

\*Please Note! The PIN can only be added or changed in the web portal

- 1. Log in to the DCI web portal
- 2. Click the username in the top right corner of the main menu
- 3. Click **Settings** from the drop-down menu
- 4. Select Change PIN or Add New PIN
  - ✓ Add New PIN after a reset
  - ✓ Change PIN anytime
- 5. Enter password
- 6. Click the blue **Verify** button

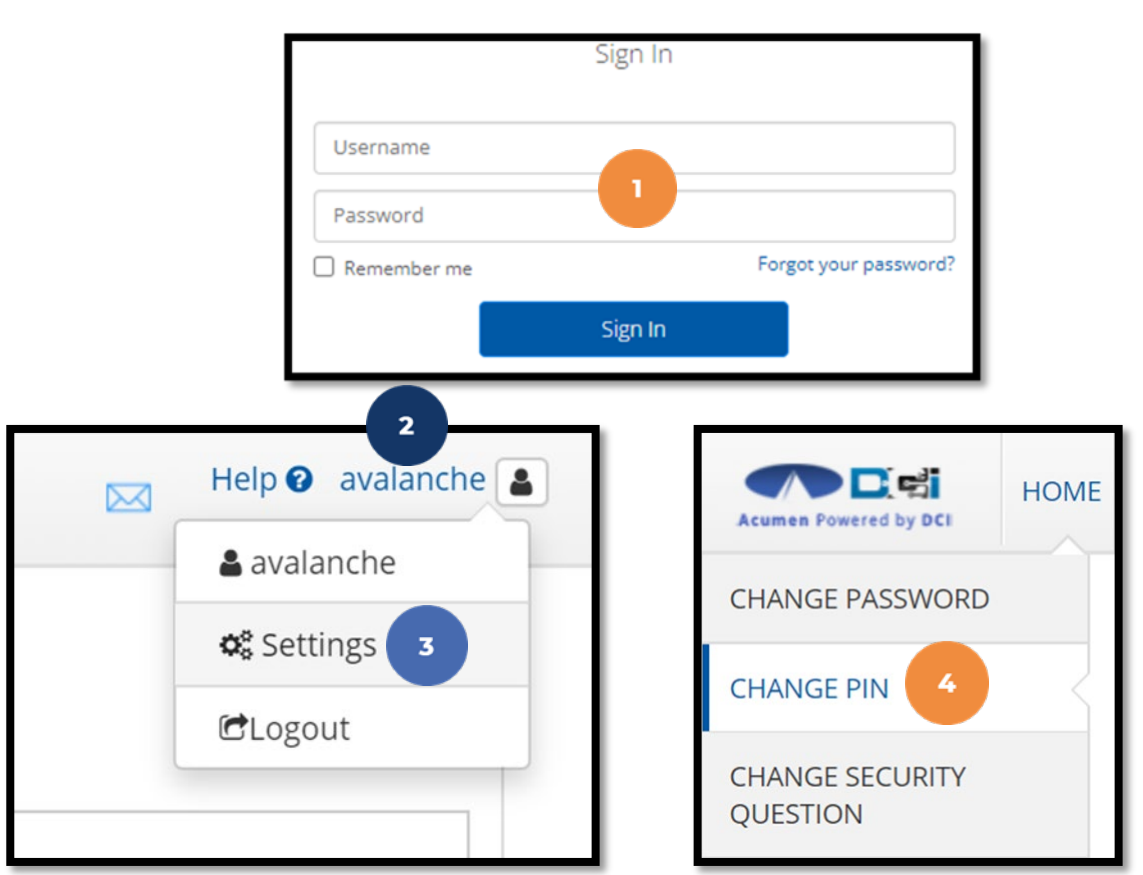

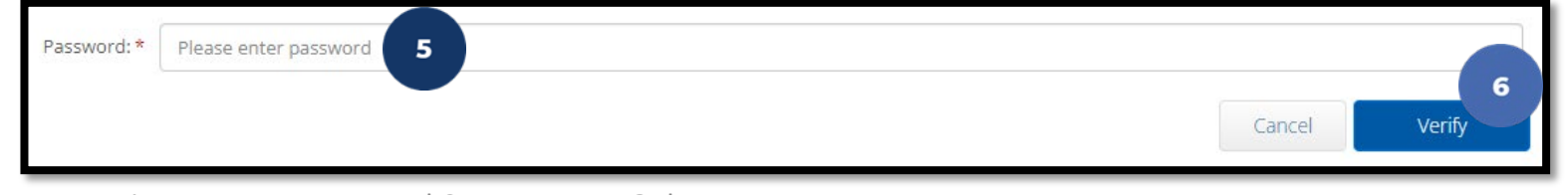

Proprietary: For Acumen and Customer Use Only

## Add / Change PIN (cont.)

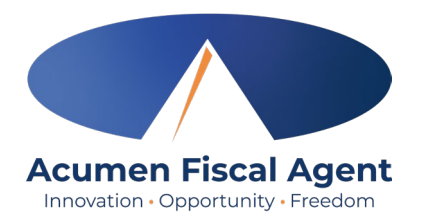

- 7. Complete the New Pin field and retype the pin in the Confirm Pin field
- 8. Click the blue **Change Pin** button
- 9. Select **Yes** to confirm the pin change
- 10. A green bar stating "Pin Changed Successfully!" appears

| New Pin: * Please enter New Pin                                            |                                                                                                    |                              |
|----------------------------------------------------------------------------|----------------------------------------------------------------------------------------------------|------------------------------|
|                                                                            |                                                                                                    | Cancel Change Pin            |
| *Please Note! The PIN can<br>only be added or changed in<br>the web portal | Alert × Are you sure you want to add new pin? No Yes Proprietary: For Acumen and Customer Use Only | Pin Changed Successfully! 10 |

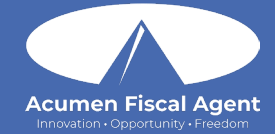

# **DCI Tips and Tricks**

# **DCI Tips and Tricks**

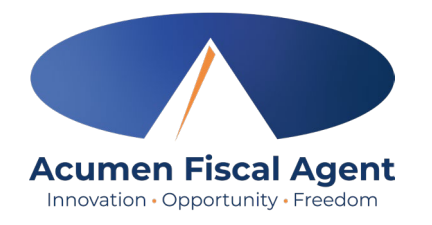

- 1. All Employers and Employees must have a unique valid email address in DCI
- 2. Login and take action as often as possible to become familiar with DCI and the tasks
- 3. Users are locked out after 3 bad attempts
  - Contact Acumen Customer Service for help
- 4. Employees will use the Mobile app
  - Employers vest practice is to use the DCI Web Portal
- 5. Employees will always enter their own time
  - Employers will Approve or Reject

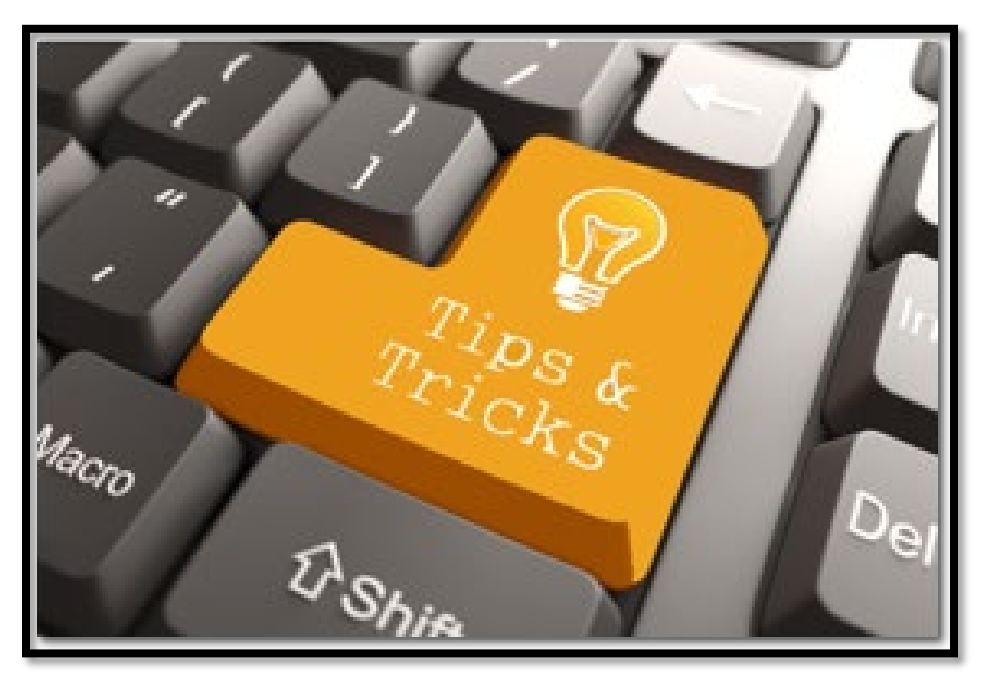

#### **Questions?**

### Thank you!

Visit the Acumen Help Center to learn more at: acumenfiscalagent.zendesk.com

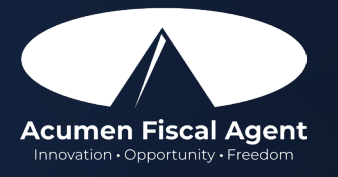